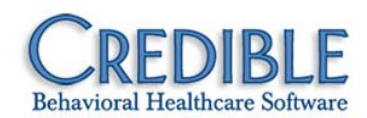

## Internet Explorer: Setting \*.crediblebh.com As a Trusted Site

- 1. Tools > Internet options > Security tab.
- 2. If Internet is not the default zone, select it.
- Click the Custom level... button and make sure that High is *not* selected as the custom setting. Click OK.
- 4. Click the Trusted Sites zone and then click the Sites button.

| Ir | nternet | 0                                                  | ptions                                                |                |         |              | l                | 2 2      |  |  |
|----|---------|----------------------------------------------------|-------------------------------------------------------|----------------|---------|--------------|------------------|----------|--|--|
|    | Gener   | al                                                 | Security                                              | Privacy        | Content | Connections  | Programs         | Advanced |  |  |
|    | Sele    | Select a zone to view or change security settings. |                                                       |                |         |              |                  |          |  |  |
|    |         |                                                    |                                                       |                |         | $\checkmark$ | $\odot$          |          |  |  |
|    |         | Internet                                           |                                                       | Local intranet |         | rusted sites | Restricted sites |          |  |  |
|    |         | 1                                                  | Trusted sites<br>This zone contains websites that you |                |         |              | Sites            |          |  |  |
|    |         |                                                    | trust not to damage your computer or<br>your files.   |                |         |              |                  |          |  |  |

5. Enter **https://\*.crediblebh.com** and make sure "Require server verification (https:) for all sites in this zone" is selected.

| Trusted sites                                       |                                                                                                    | X      |  |  |  |  |  |
|-----------------------------------------------------|----------------------------------------------------------------------------------------------------|--------|--|--|--|--|--|
| You can add and remove<br>in this zone will use the | You can add and remove websites from this zone. All websites in this zone will use the zone's security settings. |        |  |  |  |  |  |
| Add this website to the zone:                       |                                                                                                    |        |  |  |  |  |  |
| https://*.crediblebh.com                            |                                                                                                    | Add    |  |  |  |  |  |
| Websites:                                           |                                                                                                    |        |  |  |  |  |  |
|                                                     |                                                                                                    | Remove |  |  |  |  |  |
|                                                     |                                                                                                    |        |  |  |  |  |  |
|                                                     |                                                                                                    |        |  |  |  |  |  |
| Require server verification (h                      | ttps:) for all sites in this                                                                                     | zone   |  |  |  |  |  |

- 6. Click Add and then click Close.
- Click the Privacy tab and make sure that Block All Cookies is *not* selected as the privacy setting. Click OK.
- 8. Close all Internet Explorer windows and then reopen them. The new security/privacy settings are now in effect.